Per realitzar la compra de la llicència digital s'han de seguir els passos següents:

- Anar a la pàgina web <u>www.getsb.es</u>

Pas 1- Emplenar les dades que es demanen: Provincia (Barcelona), Població (Martorell), Centre educatiu (Pompeu Fabra), Codi de compra (717886C0EE).

Marcar la casella "He entendido que el código de activación de licencia que voy a adquirir solo me permitirá activar una licencia de Science Bits que me habrá sido proporcionada por el centro educativo del alumno y que una vez adquiera un código no podré solicitar su devolución." I fer clic al botó "Continuar"

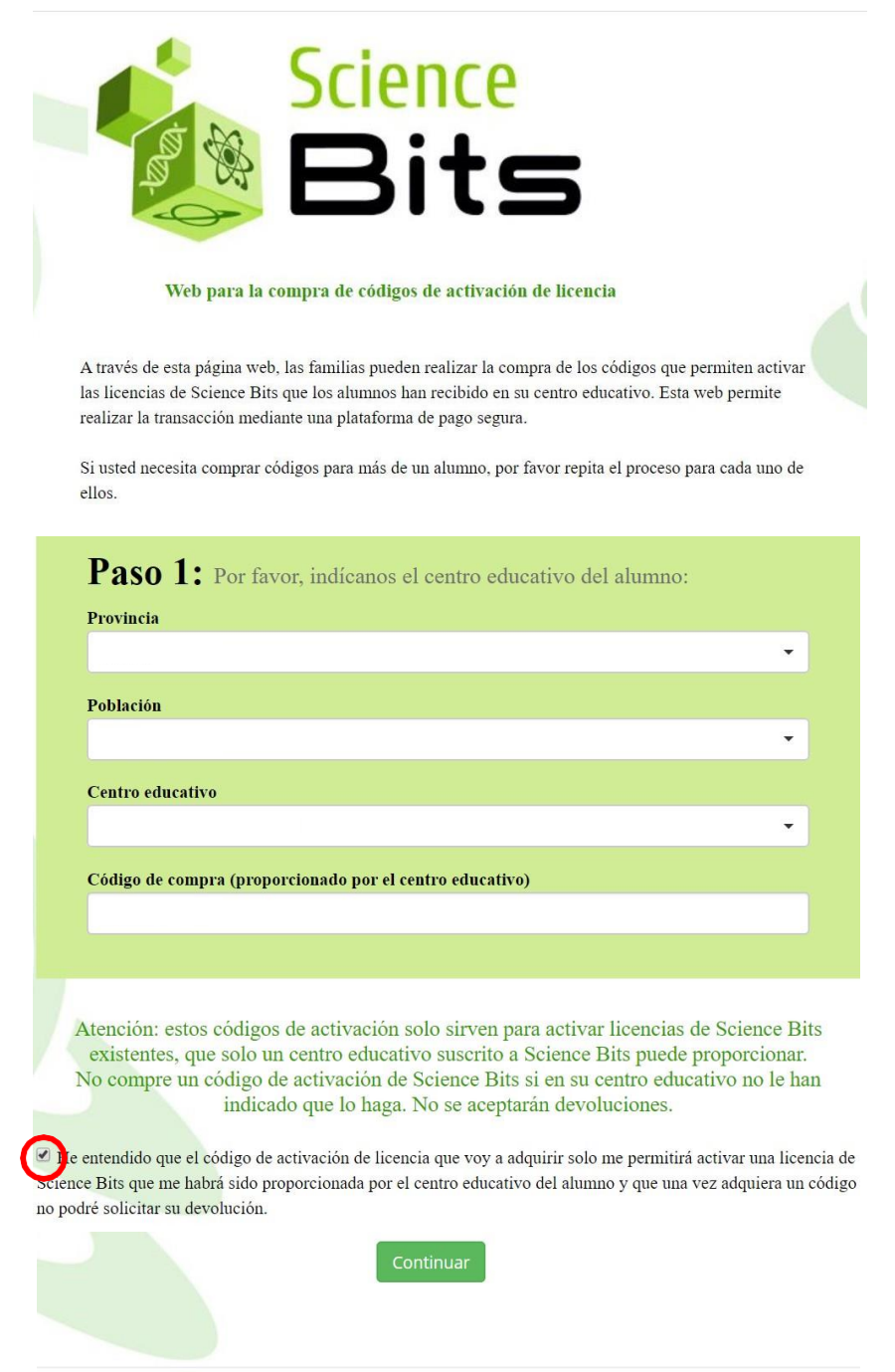

Learning Bits S.L. - Carrer Sant Joan de la Salle 37 - 08022 Barcelona (España) - NIF: B66679358 - info@science-bits.com

Pas 2- Emplenar les dades de l'alumne i el progenitor responsable. Escriure un correu electrònic REAL on rebreu el codi per activar la llicència digital.

Clicar el botó "Continuar"

| web para la compra de codigos de activación de licencia                       |
|-------------------------------------------------------------------------------|
| Paso 2: Por favor, proporcione los datos del adulto responsable de la compra: |
| Nombre del alumno                                                             |
| Apellido del alumno                                                           |
| Nombre del padre/madre/tutor legal                                            |
| Apellidos del padre/madre/tutor legal                                         |
| Email del padre/madre/tutor legal                                             |
| Repetir email de contacto                                                     |
|                                                                               |

Pas 3- Seleccionar el curs que farà el vostre fill/a i el producte corresponent. Només comprar una llicència per curs, les llicències inclouen les dues assignatures.

Clicar al botó "Continuar"

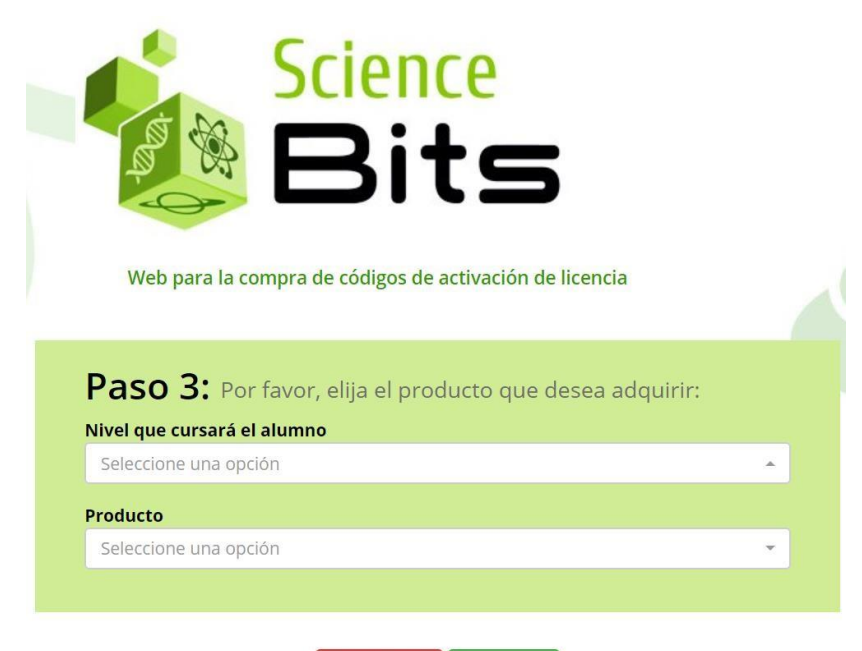

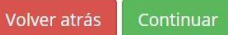

PAS 4- Revisar que totes les dades són correctes, marcar la casella "Acepto las condiciones de uso, la política de privacidad y las condiciones de venta" i fer clic al botó "Proceder al pago"

Pas 5- Completar la compra en la plataforma de pagament.

Pas 6- Rebreu al vostre correu electrònic un mail amb el comprovant de compra i el codi d'activació.

GUARDEU AQUEST CORREU, el necessitareu a l'inici de curs.

La llicència digital estarà activa des del primer dia de classes. Quan accediu a la llicència, el sistema us demanarà el codi d'activació per poder accedir als materials.